### 21世紀金融行動原則

# 取組事例の報告について

~取組事例データベースのデータ更新(2020年版)~

く目次>

#### 0:はじめに

1:事例更新用ファイルの構成について

- 2:前年度事例の確認とチェックボックスへの記入について
  - 2-1:**非公開の場合**
  - 2-2:修正し公開の場合

2-3:昨年度のまま公開の場合

2-4:削除の場合

#### 3:新規の事例がある場合

3-1:新規事例の記入

<0:はじめに>

- 前年度ご提出頂いた事例について、以下の点をご確認いただき、修正・更新があれば記入をお願いします。
  - \*署名金融機関等の名称
  - \*取組事例の名称
  - \*該当する原則番号
  - \*取組事例の詳細(特徴)
- 事例については一般に公開しても差し支えない範囲で記入してください
- 各種報告書(CSRレポート、統合報告書、ディスクロージャー誌他)において、原則に即した取組事例
   を公表されている場合には、当該報告書の提出をもって取組事例の提出に代えることが可能です (ただし、この場合は、取組事例データベースには公開されません)。

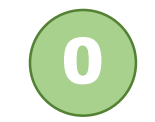

### <1:事例更新用ファイルの構成>

送付した事例更新用ファイルは、昨年度御提出の事例をもとに以下の構成となっています。

運用·証券·投资銀行業務口取組事例。 ■1フォーラム銀行・株式会社。 □551-FY2019-01 □□{□ 非公開・□ □ 修正し公開・□ □ 昨年度のまま公開・□ □ 削除・}。 節電活動の推進。 【原則1】【原則2】【原則3】【原則5】。 節電への取り組みと省エネへの意識を高めるポスターを掲示。 【特徴】 ポスターデザインには、ユニバーサル・コミュニティ・デザインを考慮しています。 0551-FY2019-02001 ロー非公開・・ロー修正し公開・・ロー昨年度のまま公開・・ロー削除・)。 クールビズやウォームビズの実施。 【原则7】。 CO:削減のためクールビズ、ウォームビスを実施し、空調管理や不必要な照明の消灯等を積極的に進めてい ます。また省ェネ照明器具導入などにより、消費電力の削減を進めています。 □551-FY2019-03□ - □・非公開・・□・修正し公開・・□・昨年度のまま公開・・□・削除・}。 CSR活動 【原則7】。 植樹など企業としての環境保全活動や、人的資本に対する姿勢などについて Web や広報誌に掲載するとと もに、年一回 CSR 報告書を発行しています。 新規事例があれば以下にご記入ください。 0-FY2019-00{ □·非公開0·0□·公開·}。 (該当番号以外を削除)【原則1】【原則2】【原則3】【原則4】【原則5】【原則6】【原則7】【他】 (新規事例の詳細を記入してください)。 【特徴】.. (特筆すべき特徴などがあれば記入してください)。 0-FY2019-00{0·非公開0·0口·公開·}。 (該当番号以外を削除)【原則1】【原則2】【原則3】【原則4】【原則5】【原則6】【原則7】【他】 (新規事例の詳細を記入してください)。 【特徴】 (特筆すべき特徴などがあれば記入してください)。

#### <前年度の事例部分>

前年度の事例番号の隣に、「非公開」、「修正し公 開」、「昨年度のまま公開」、「削除」のチェック欄があ ります。

各事例をご確認頂き、修正等変更があれば、該当す るチェック欄にチェックを入れるとともに、事例内容の 更新をお願いたします。

\* チェック欄の詳細は次ページをご確認ください \* チェック欄の四角(口)部分をクリックするとチェック が入ります

#### <u><新規事例部分></u>

今年度、新たに追加する事例があればこちらに記入してください。

新規事例について、公開・非公開のどちらかにチェックを入れえください。

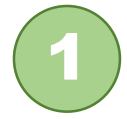

### <2:前年度事例の確認とチェックボックスへの記入について>

- 前年度事例について、修正(更新)がないかご確認いただき、必要に応じて本文等の修正(更新)や削除をお願いいたします。
- 確認の結果については、該当するチェックボックス(下記参照)にチェックを入れてください。
  - ロ チェックボックスの内容

「非公開」

: 一般・他機関への公開を希望しない場合にチェックを入れてください。

#### 「修正し公開」

: 昨年度事例の一部もしくは全部を変更し、一般·他機関に公開する場合にチェックを入れてください

#### <u>「昨年度のまま公開」</u>

: 昨年度事例と<u>同じ内容で変更がなく、そのまま公開する場合</u>にチェックを入れてください (事例の文章に変更はないが数値が変わった場合は「修正し公開」にチェックしてください)

#### <u>「削除」</u>

: 該当する取組事例すべてを削除する場合にチェックを入れて下さい

(本文などの一部を削除した場合は「修正して公開」にしてください) (削除以降の事例について事例番号の割り直しをお願いします)

各種更新の方法については次ページ以降を参照ください

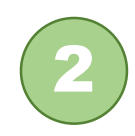

### <2-1: 非公開の場合>

:前年度公開事例を非公開に変更する場合、「非公開」欄にチェックを入れてください (非公開に変更する事例についても、修正箇所があれば該当箇所の修正をお願いします)

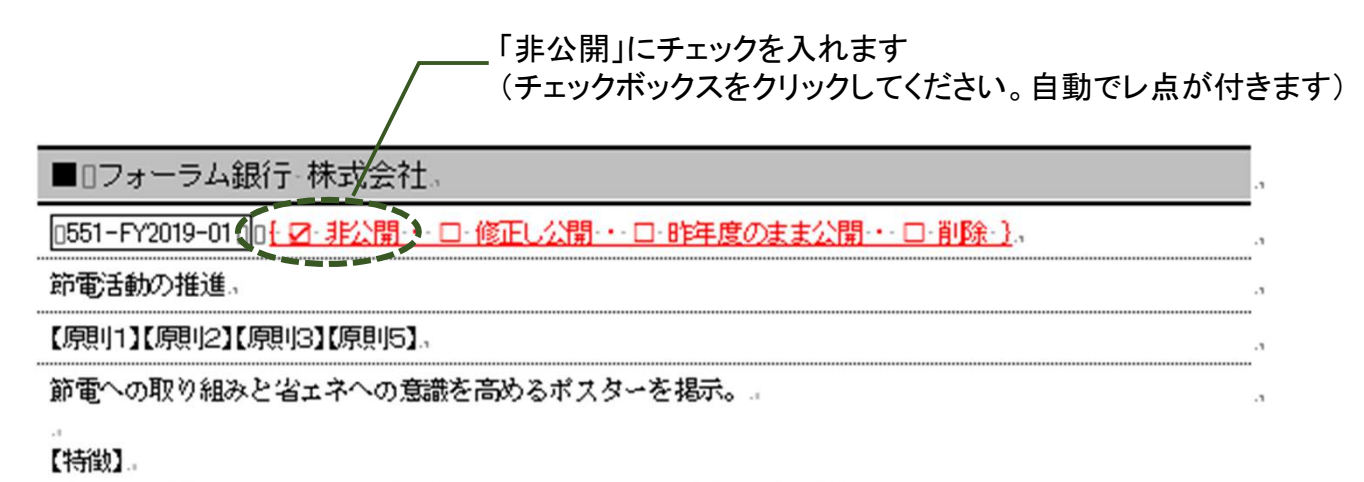

ポスターデザインには、ユニバーサル・コミュニティ・デザインを考慮しています。。

\*取組の実施事例として記録は残りますが、他機関、一般へは非公開となります \*pfa21の事例集データベースでは公開・閲覧はできません

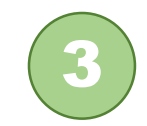

### <2-2:修正し公開の場合>

:事例名称や概要など本文中の一部もしくは全部を変更した場合、「修正し公開」にチェックをいれてください

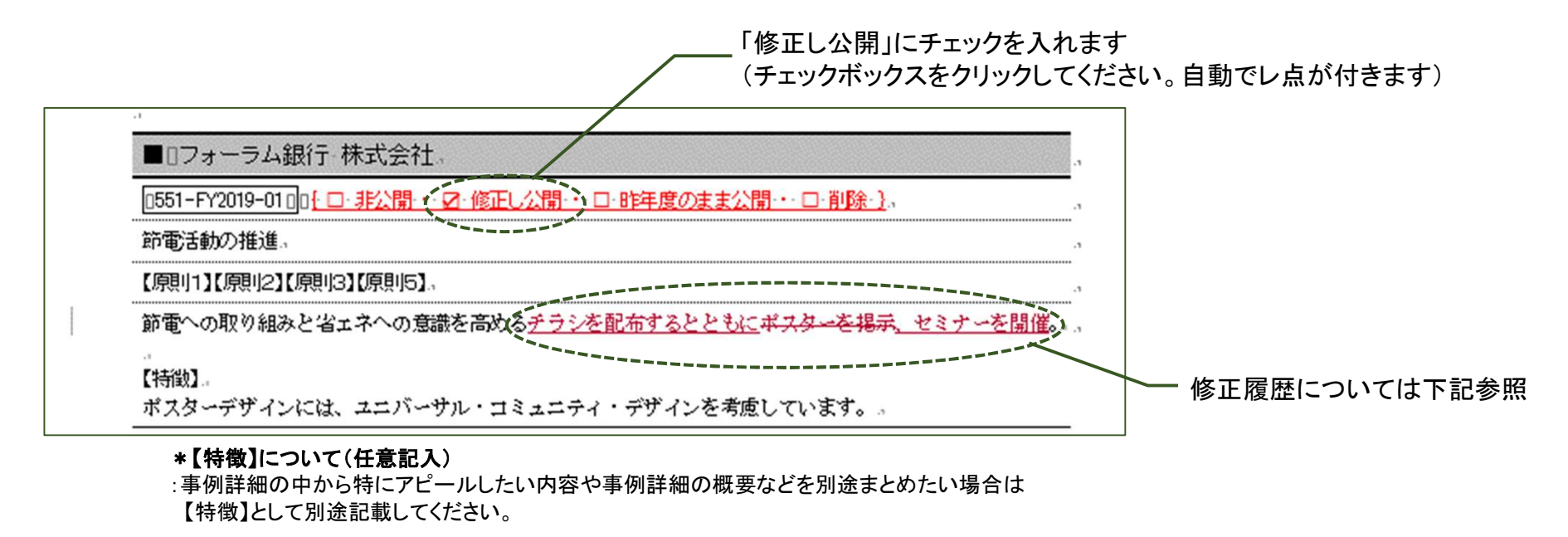

#### <修正履歴の保存について>

事務局での編集中に修正箇所がわかるよう、wordの「変更履歴の記録」をオンにしています。 もし修正記録が残らなければ以下を参照し「変更履歴の記録」を確認してうださい。

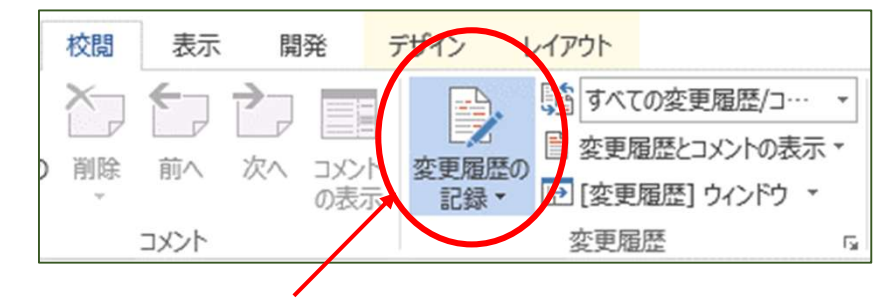

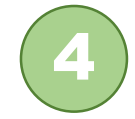

:「校閲」タブの「変更履歴の記録」をonにする(図はonの状態)

# <2-3:昨年度のまま公開の場合>

:事例名称や概要など、昨年度事例と変更がない場合は、「修正なし」としてください

→ ただし文章中の数値や名称の変更など、**軽微な修正がある場合は「修正し公開」**にしてください

| 「昨年度のまま公開」にチュ<br>(チェックボックスをクリック                         | ⊑ックを入れます<br>してください。自動でレ点が付きます) |
|---------------------------------------------------------|--------------------------------|
| ■□フォーラム銀行・株式会社。                                         |                                |
| 0551-FY2019-01 00 (10-非公開・・ロ・修正し公開・・ロ・略年度のまま公開・シロ・削除・)。 | -3                             |
| 節電活動の推進。                                                |                                |
| 【原則1】【原則2】【原則3】【原則5】。                                   | л                              |
| 節電への取り組みと省ェネへの意識を高めるポスターを掲示。                            | a                              |
| 【华寺治》】                                                  |                                |
| ポスターデザインには、ユニバーサル・コミュニティ・デザインを考慮しています。                  |                                |

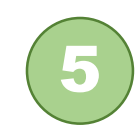

## <2-4:削除の場合>

:当該事例が今年度廃止等により報告しない場合、「削除」としてください

| 0551-FY2019-0300 { 🗆 | 非公開・ロー修正し公開・ロー服 | 注注度のまま公開・ ☑・削除・}。 | )   |
|----------------------|-----------------|-------------------|-----|
| CSR活動。               |                 |                   | • • |
| 【原則7】。               |                 |                   |     |

- \*削除の場合、削除チェックボックスにチェックを入れるのみで結構です。
- \* 削除チェックボックスにチェックがある事例は、データ作成時にこちらで削除します

5

### <3:新規の事例がある場合>

:今年度から新たな事例を報告する場合、「新規事例の記入欄」に記入してください :新規事例の記入欄は、昨年度事例以降にあります

| ■□フォーラム銀行 株式会社.<br>[551-FY2019-01]01-1-非公開・□・修正し公開・□・部年度のまま公開・□-部除注)。<br>帝電活動の推進。<br>[原則1]1[原則2][原則15][原則15].<br>節電への取り組みと省エネへの意識を高めるポスターを掲示。.<br>(<br>「新規事例的であれば以下にご記入ください。<br>                                                                                                    |     |
|----------------------------------------------------------------------------------------------------|-----|
| ■□フォーラム銀行 株式会社.<br>[551-FY2019-01]01 <u>□ 非公開・□ 修正(公開・□ 修年度のまま公開・□ 削除1</u> )、<br>部電活動の推進。<br>[項則1][原則[2][原則[3][原則[5].<br>部電への取り組みと省エネへの意識を高めるポスターを掲示。.                                                                                                    |     |
| 「E51-FY2019-01」は□:非公開・□:修正し公開・□:昨年度のまま公開・□:単除注、   節電活動の推進。   「原則1]【原則12】【原則13】【原則15】、   節電への取り組みと省エネへの意識を高めるポスターを掲示。   「新規事例があれば以下にご記入ください・   ~   「-FY2019-□」は□:非公開い□□:公開:   ~ </td <td></td>                                                                                                    |     |
| 節電話動の推進。<br>(原則1)[原則13][原則15]。<br>節電への取り組みと省ェネへの意識を高めるポスターを掲示。<br>新規事例めであれば以下にご記入ください。<br>の<br>「-FY2019-□01-□:非公開0-0□-公開-〕。<br>、<br>、<br>、<br>、<br>、<br>、<br>、<br>、<br>、<br>、<br>、<br>、<br>、                                                                                                    |     |
| 【原則1】【原則2】【原則3】【原則5】.<br>節電への取り組みと省エネへの意識を高めるポスターを掲示。.                                                                                                    |     |
| 前電への取り組みと省ェネへの意識を高めるポスターを掲示。     「     「     「     「     「     「     「     「     「     「     「     「     「     「     「     「     「     「     「     「     「     「     「     「     」     「     」     」     」     」     」     」     」     」     」     」     」     」     」     」     」     」     」     」     」     」     」     」     」     」     」     」     」     」     」     」     」     」     」     」     」     」     」     」     」     」     」     」     」     」     」     」     」     」     」     」     」     」     」     」     」     」     」     」     」     」     」     」     」     」     」     」     」     」     」     」     」     」     」     」     」     」     」     」     」     」     」     」     」     」     」     」     」     」     」     」     」     」     」     」     」     」     」     」     」     」     」     」     」     」     」     」     」     」     」     」     」     」     」     」     」     」     」     」     」     」     」     」     」     」     」     」     」     」     」     」     」     」     」     」     」     』     」     』     」     」     」     」     」     」     」     」     」     」     」     」     」     」     」     」     」     」     」     」     」     」     」     」     」     」     」     」     」     」     」     」     』     」     』     」     』     」     』     」     』     」     』     」     』     」     』     」     』     」     』     』     」     』     』     』     」     』     』     』     』     』     』     』     』     』     』     』     』     』     』     』     』     』     』     』     』     』     』     』     』     』     』     』     』     』     』     』     』     』     』     』     』     』     』     』     』     』     』     』     』     』     』     』     』     』     』     』     』     』     』     』     』     』     』     』     』     』     』     』     』     』     』     』     』     』     』     』     』     』     』     』     』     』     』     』     』     』     』     』     』     』     』     』     』     』     』     』     』     』     』     』     』     』     』     』     』     』     』     』     』     』     』     』     』     』     』     』     』     』 |     |
| 新規事例があれば以下にご記入ください。         ()         ()         ()         ()         ()         ()         ()         ()         ()         ()         ()         ()         ()         ()         ()         ()         ()         ()         ()         ()         ()         ()         ()         ()         ()         ()         ()         ()         ()         ()         ()         ()         ()         ()         ()         ()         ()         ()         ()         ()         ()         ()         ()         ()         ()         ()         ()         ()         ()         ()         ()         ()         () <t< td=""><td></td></t<>                                                                                                    |     |
| 新規事例があれば以下にご記入ください。       ()       ()       ()       ()       ()       ()       ()       ()       ()       ()       ()       ()       ()       ()       ()       ()       ()       ()       ()       ()       ()       ()       ()       ()       ()       ()       ()       ()       ()       ()       ()       ()       ()       ()       ()       ()       ()       ()       ()       ()       ()       ()       ()       ()       ()       ()       ()       ()       ()       ()       ()       ()       ()       ()       ()       ()       ()       ()       ()       ()       ()       ()       ()       ()                                                                                                    |     |
| 新規事例があれば以下にご記入ください。         [FY2019-□01-2/開・].                                                                                                    |     |
| 新規事例があれば以下にご記入ください。<br>□-FY2019-□□- <u>↓□-非公問・□□-公問・〕</u><br>▲<br>▲<br>▲<br>▲<br>▲                                                                                                    |     |
| ····································                                                                                                    |     |
|                                                                                                    |     |
| 3 3                                                                                                    |     |
|                                                                                                    |     |
| (該当番号以外を削除) [願]1] [原]12] [原]13] [原]14] [原]15] [原]16] [原]17] (他) - 今年度、新たに追加する事例が                                                                                                    | あれは |
|                                                                                                    |     |
|                                                                                                    |     |
| (特筆すべき特徴などがあれば記入してください)。                                                                                                    |     |
|                                                                                                    |     |

:新規事例の記入については次ページをご覧ください

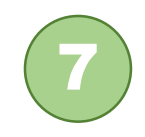

## <3-1:新規事例の記入>

:新規事例の内容を以下のように記入してください

| 新規事例を公開するかま                                  | 非公開にするかチェックを入れてくださし<br>――――― |
|----------------------------------------------|------------------------------|
| 新規事例があれば以下にご記入ください。                          | a                            |
| [1551-FY2019-0030] @ <u>-□·非公開0·0☑·公開·</u> } | a                            |
| ESGIC関する普及教育。                                | a                            |
| 〔【原川1】【原川4】【原川6],                            |                              |
| 今後の活動の基礎として、社内での ESG に関する普及と教育を行っています。       |                              |
|                                              |                              |
| ▲ 該当する番号のみ残して、その他は削除し                        | てください                        |

\*図表等は本文中に記載してください(事例の名称部分には記載しないでください) \*事例番号は前回公開した事例からの通し番号で入れてください

#### \*【特徴】について(任意記入)

:事例詳細の中から特にアピールしたい内容や事例詳細の概要などを別途まとめたい場合は 【特徴】として別途記載してください。

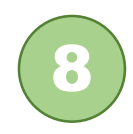